# 关于AirRecorder的使用

### 如何使用AirRecorder进行信息收集

AirRecorder是Aruba的一个内部工具,可自动周期性地在controller上执行命令,收集信息。使用方法 请参考:

- 1. 准备一台笔记本电脑,Windows/MacOS均可。先在系统上安装java运行环境,如果在命令行能成 功运行java -version命令,表示运行环境安装成功。
- 然后到https://asp.arubanetworks.com/downloads;fileContents=Tools下载AirRecorder的最新 版本,并完成解压缩。
- 3. 然后将附件commands.txt文件复制到在 "AirRecorder-<version>-release.jar" 文件的相同目录 下。
- 4. 打开一个命令行窗口,进入"AirRecorder-<version>-release.jar"文件所在路径,执行命令:

java -jar AirRecorder-<version>-release.jar <controller-ip>,然后根据提示输入controller的用户名 密码以及enable密码。

- 5. 窗口中程序将开始持续执行脚本命令,输出文件将被放在相同目录下。
- 6. 当收集信息完成后,使用ctrl+c可终止窗口中的脚本运行。
- 7. 注意在脚本执行过程中不要关闭窗口,请将电脑设置为不自动进入待机休眠。

Tips:关于运行AirRecorder可以直接在文件目录上输入cmd,即可将运行命令为 java -jar AirRecorder-<version>-release.jar <controller-ip> 可以查看如下截图

| 中搜索 |
|-----|
|     |
|     |
|     |
|     |
|     |

C:\Windows\System32\cmd.exe

Microsoft Windows [版本 10.0.19045.3448] (c) Microsoft Corporation。保留所有权利。

C:\Users\Admin\Downloads\air-recorder-1.7>\_

×

## 关于AirRecorder的延伸使用

以下是可用的变量参数,

例如想要收集所有AP的crash描述信息可以使用:
 0,show ap debug crash-info ap-name %{ap:name}
 在commands.txt 文件中写上这行命令即可

🍰 如需指定部分AP的name用于命令的输出:

可以在placeholders.txt文件添加name用作与变量的赋值

| 文件E 編唱E 格式Q) 直看W 帮助(出)placeholders < placeholders-sample.txt> apname = AP4,AP5,AP6 | 文件(E) 编辑(E) 格式(Q) 查看(V) 帮助(H)<br>placeholders <placeholders-sample.txt><br/>apname=AP4,AP5,AP6</placeholders-sample.txt> | ^    |
|------------------------------------------------------------------------------------|----------------------------------------------------------------------------------------------------|------|
| 2placeholders-sample.txt><br>apname=AP4,AP5,AP6                                    | -placeholders <placeholders-sample.txt><br/>apname=AP4,AP5,AP6</placeholders-sample.txt>                                 | ^    |
|                                                                                    |                                                                                                    |      |
| 電 3 行, 第 1 列 100% WINDOWS (CRLF) UTF-8                                             | <b>筆</b> 3行, 第1列 100% Windows (CRLF) U                                                                                   | rF-8 |

#### 在commands.txt 文件中使用\${apname}来引用值

例如 0,show ap debug crash-info ap-name \${apname}

```
%{ap} => "show ap active" table, all columns
```

```
%{ap:name} => all AP names as listed by "show ap active", column Name
%{ap:group} => all AP group names as listed by "show ap active", column Group
%{apdb} => "show ap database long" table, all columns
```

```
%{apdb:name} = all AP names as listed by "show ap database long", column Name
%{apdb:group} = all AP group names as listed by "show ap database long", column
Group
```

```
%{apdb:wiredmac} = all AP wired MAC addresses as listed by "show ap database long", column Wired MAC Address
```

```
%{apdb:aptype} = all AP types as listed by "show ap database long", column AP Type
%{ap-group:name} => all AP group names as listed by "show ap-group", column Name
%{user} => "show user-table" table, all columns
```

%{user:ip} => all IP addresses as listed by "show user-table", column IP %{user:mac} => all MAC addresses as listed by "show user-table", column MAC %{user:name} => all user names as listed by "show user-table", column Name

%{time:hhmm} => outputs current controller time as hours:minutes (i.e. 10:42) %{time:mmmdd} => outputs current controller time as month day (i.e. Jun 19)

%{jexl:return} => return values from a JEXL script execution. Please refer to the section "SCRIPTING" for more information.

%{@<named variable>} => all columns of <named variable>.

%{@NULL} => an always empty variable. %{@NULL} will always evaluate and therefore execute all associated data processors.

%{@SELF:SYS} => a system named variable that holds information from the connected system. Available columns are:

- "NAME" hostname ("show switchinfo")
- "MAC" base MAC address ("show switchinfo")
- "ROLE" system role ("show switchinfo")
- "IP" system IP ("show controller-ip")
- "VLAN" system VLAN ("show controller-ip")

Caveat: variable is only available for AOS.

%{@SELF:IP} => a system named variable that holds information from the connected

system IPv4 interfaces. Available columns are:

- "INTERFACE" - interface ("show ip interface brief")

- "ADDRESS" IP address ("show ip interface brief")
- "NETMASK" IP netmask ("show ip interface brief")
- "ADMIN" admin. status ("show ip interface brief")
- "PROTOCOL" protocol status ("show ip interface brief")

Caveat: variable is only available for AOS.

#### 其他的延伸使用可见AirRecorder文件目录里的HOWTO.txt